## **1- DESBLOQUEANDO A SENHA PIN**

## **TOKEN GD BURTI**

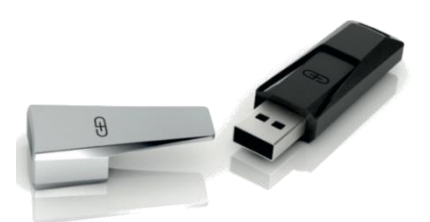

1- Com o token inserido na porta USB do computador, clique no menu iniciar;

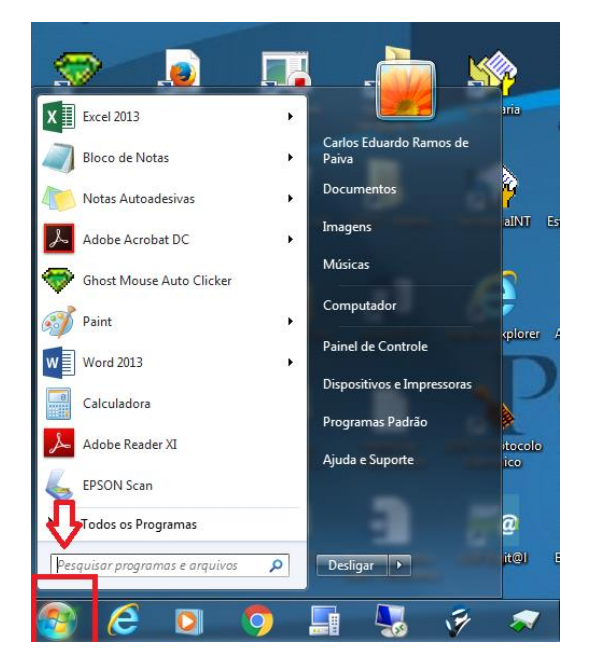

2- Clique na opção "Todos os Programas"

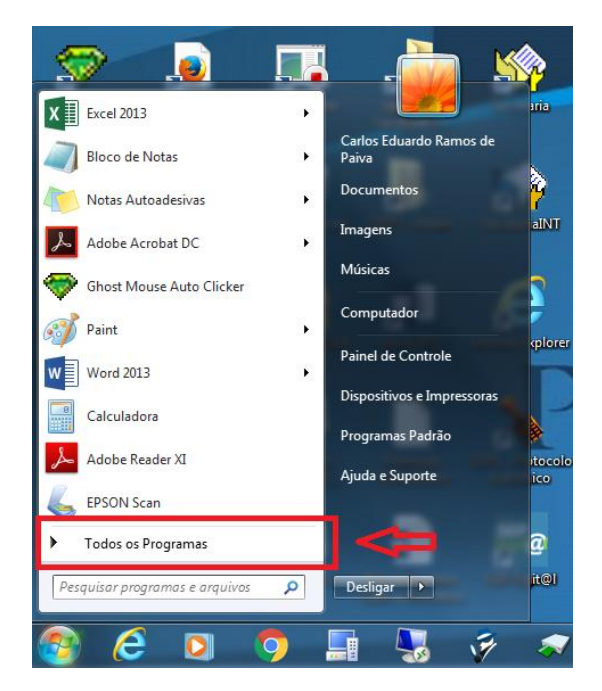

3- Selecione a opção "SafeSign Standard" e, "Administração de token". Na próxima tela, dê um clique duplo em "TJPE" ou "Certisign", logo abaixo de "Nome da Leitora ou do token". Verifique também se o "Status do token" está operacional.

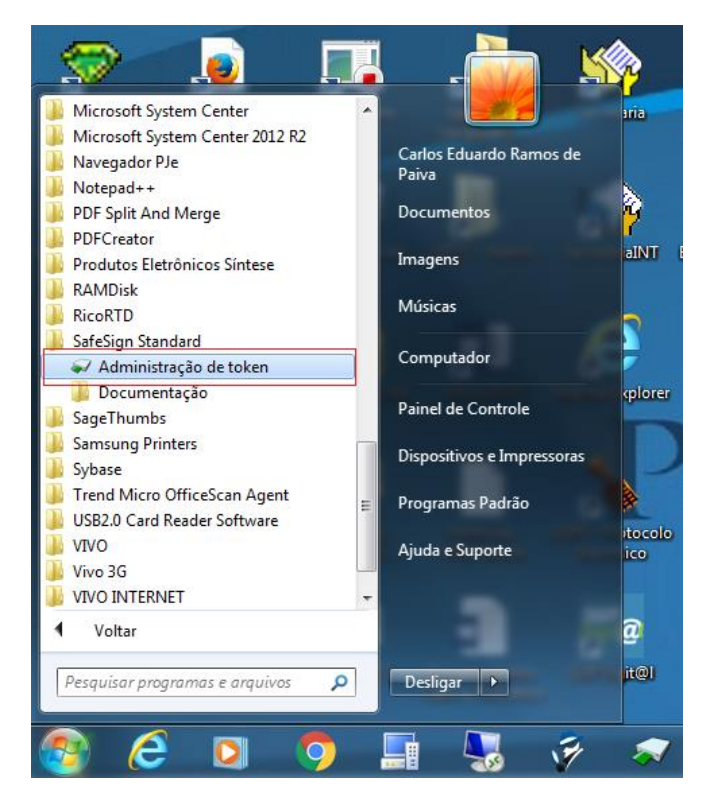

| 😡 Utilitário de administração de token                               | - • ×           |
|----------------------------------------------------------------------|-----------------|
| IDs Digitais <u>T</u> oken Integração T <u>a</u> refas <u>Aj</u> uda |                 |
| Nome da Leitora ou do Token                                          | Status do token |
| AKS ifdh 0                                                           | ausente         |
| AKS ifdh 1                                                           | ausente         |
| AKS VR 0                                                             | ausente         |
| 🖗 TJPE                                                               | operacional     |
|                                                                      | Û               |
| < III                                                                | •               |
|                                                                      |                 |

| 🏟 Utilitário d | e administração de token          | - • <b>X</b>    |
|----------------|-----------------------------------|-----------------|
| IDs Digitais   | Token Integração Tarefas Ajuda    |                 |
| Nome da Le     | Inicializar token                 | Status do token |
| AKS ifdh       | Desbloquear PIN                   | ausente         |
| AKS ifdh       | Alterar PIN                       | ausente         |
| AKS VR 0       | Alterar PUK                       | ausente         |
| <b>W</b> TJPE  | Mostrar informação do token       | operacional     |
|                | Mostrar objetos do token          |                 |
|                | Despejar o conteúdo do token      |                 |
| •              | Consultar token desconhecido      |                 |
| Desbloqueia (  | Analisar qualidade do certificado |                 |
|                | Alterar Timeout do PIN            |                 |

4- No menu "Token" selecione a opção "Desbloquear PIN..."

Insira o PUK no primeiro campo e cadastre um novo PIN digitando-o nos dois últimos campos. O novo PIN pode ser igual ao antigo.

| Desbloquear PIN                                                                                                    |            | ×                |  |  |
|----------------------------------------------------------------------------------------------------|------------|------------------|--|--|
| Desbloqueando o PIN para "TJPE":                                                                                                    |            |                  |  |  |
| Introduza o PUK:                                                                                                    | Senha PUK  |                  |  |  |
| Introduza o novo PIN:                                                                                                    | Novo PIN   |                  |  |  |
| Confirme o novo PIN:                                                                                                    | Novo PIN   |                  |  |  |
| <ul> <li>O comprimento do PUK deve ter entre 4 e 15 bytes</li> <li>O comprimento mínimo do PIN é 4 bytes</li> <li>O comprimento máximo do PIN é 15 bytes</li> <li>O novo PIN é igual ao novo PIN confirmado</li> </ul> |            |                  |  |  |
|                                                                                                    | <u>O</u> K | <u>C</u> ancelar |  |  |

Clique no Botão "OK" para finalizar o desbloqueio.

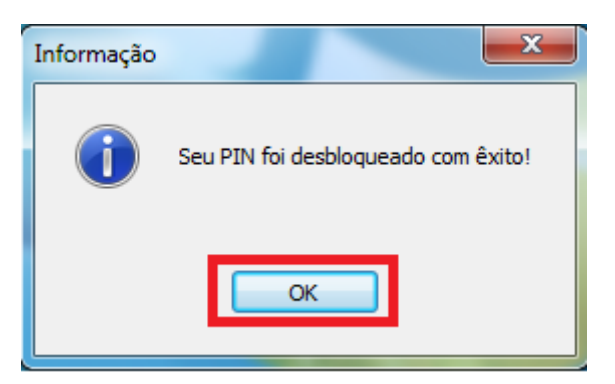

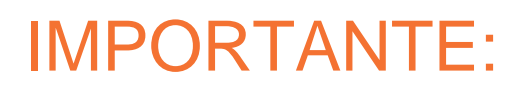

As tentativas de desbloqueio são cumulativas. Ou seja: a desconexão do dispositivo na entrada USB não zera o número de tentativas anteriores.

Por determinação da legislação, a Certisign não possui cópia(s) da(s) sua(s) senha(s) e, portanto, não poderá recuperá-la(s) sob nenhuma hipótese.